## **Employment of Illegal Immigrants – Certification by Bidder/Contractor**

Pursuant to Act 157 of 2007 and Procurement Law and Rules 19-11-105 all bidders/contractors who will be having a public contract with a state agency for professional services, technical and general services, or any category of construction in which **the total dollar value of the contract is twenty–five thousand dollars (\$25,000.00) or greater must certify prior to the award of the contract and amending of the contract** that they <u>do not</u> employ or contract with any illegal immigrants(s) in its contract with the state.

Bidders shall certify online at Web Site:

https://www.ark.org/dfa/immigrant/index.php/user/login

The Act is printed in full on the website and contains all information regarding any penalties and the procedures for certification by subcontractors.

Please print the instructions before going to the website for entering information. Hold the Ctrl Key down on computer as you click the Web Site Address listed on this page.

You can also key into the Internet Explorer the Web Site Address.

https://www.ark.org/dfa/immigrant/index.php/user/login

The following screen will be shown.

| C Arkansas Department of Fin     | ance and Administration - Wi      | ndows Internet Explorer         |                                                      |                                          |                            |
|----------------------------------|-----------------------------------|---------------------------------|------------------------------------------------------|------------------------------------------|----------------------------|
| 🔆 🔆 🗢 🦘 🗙 🖉 https://             | /www.ark.org/dfa/immigrant/index. | php/user/login                  |                                                      | 👻 🔒 🔶 🛂 Google                           | P                          |
| File Edit View Favorites Too     | ols Help                          |                                 |                                                      |                                          |                            |
| 🕻 🤺 Favorites 🛛 🙀 🖻 Free Ho      | otmail 🌄 Suggested Sites 🔻 🙋 W    | eb Slice Gallery 👻              |                                                      |                                          |                            |
| Arkansas Department of Finance a | and Admini                        |                                 |                                                      | 🟠 • 📓 · 🖃 🖶 • Pi                         | age 🔹 Safety 👻 Tools 👻 🕢 👻 |
| A                                | ikansas.gov                       | Agencies   Onli                 | ne Services   State Directory                        | A+   A-   Text   Print                   |                            |
| но                               | DFA Arkar<br>Finar                | nsas Depart<br>nce and Adn<br>w | ment of<br>ninistration                              | Mar Mar Cal                              |                            |
|                                  |                                   |                                 |                                                      | 🛔 Contact Us   Live Help                 |                            |
|                                  | Home                              |                                 |                                                      | Welcome Guest - Login                    |                            |
|                                  | DFA Illegal Immig                 | rant Contractor Disclos         | sure Certification Login Vendor Submit Disclosure Fo | Jim                                      |                            |
|                                  | Username:<br>Password:            |                                 | Are you a vendor and need to submit a form?          | disclosure                               |                            |
|                                  | Forget your passwo                | Login<br>Ord? Click here        | Submit Disclosure Form                               |                                          |                            |
|                                  |                                   | Online Services                 | Stay Informed                                        | Department of Finance and Administration |                            |
| Home<br>Office<br>Busine         | es<br>esses                       | License Plate Renewal           | RSS Feeds                                            | 1509 West 7th Street                     |                            |

| C         | C Arkansas Department of Finance and                                     | d Administration - Windows Internet I                                | Explorer                                               |                                                   |                                                                 |
|-----------|--------------------------------------------------------------------------|----------------------------------------------------------------------|--------------------------------------------------------|---------------------------------------------------|-----------------------------------------------------------------|
| 9         | 🔆 🔆 🔻 🎸 🗶 T https://www.ark.                                             | org/dfa/immigrant/index.php/user/login                               |                                                        | × 🔒 -                                             | 🖌 🛃 Google 🖉 🗸                                                  |
| E III     | File Edit View Favorites Tools Help                                      |                                                                      |                                                        |                                                   |                                                                 |
| Co<br>Pag | 🚖 Favorites 🛛 🙀 🖉 Free Hotmail 🚺 Suggested Sites 🕶 🖉 Web Slice Gallery 🕶 |                                                                      |                                                        |                                                   |                                                                 |
|           | Arkansas Department of Finance and Admin                                 |                                                                      |                                                        | 🏠 • 🔊 ·                                           | 🖃 🖷 🔹 Page 🕶 Safety 🔻 Tools 🖲 🖓 👻 🎽                             |
| Ŀ         | Aikansas.go                                                              | W Agen                                                               | cies   Online Services   State Directory               | A+   /                                            | -   Text   Print                                                |
|           | Home                                                                     | Arkansas De<br>Finance and                                           | partment of<br>Administration<br>Arkansas State Agency | Velcome Guest-Login                               | d Us   Live Help                                                |
|           |                                                                          | Tiome                                                                |                                                        | Heldonie Galdar Esgin                             |                                                                 |
|           |                                                                          | DFA Illegal Immigrant Contracto                                      | r Disclosure Certification Login                       | Vendor<br>hand sid                                | <ul> <li>Click on right</li> <li>le of page the blue</li> </ul> |
|           |                                                                          | Agency Login Username:                                               | Vendor Submit Discl                                    | submit a disclose box "Su<br>Form".               | ıbmit Disclosure                                                |
|           |                                                                          | Password:                                                            | Submit Disclosur                                       | re Form                                           |                                                                 |
|           | Home<br>Offices<br>Biotenter                                             | Forget your password? Click here Online Services License Plate Renew | el 🔂 RSS Feeds                                         | Department of Finance and<br>1509 West 7th Street | Administration                                                  |
| Page      | https://www.ark.org/dfa/immigrant/index.php/us                           | ser/login#                                                           | * 814                                                  |                                                   | ) Internet                                                      |
| 2         | start 🛛 🥴 🖉 🔤 🖗 🕼                                                        | 🔄 😼 🛛 💽 Inbox - Microsoft                                            | 💕 2 SAP Logon for 🔹 🔏 Arkansas Depart.                 | 🔁 5 Windows Expl 🔹 📓 (ADH                         | ) illegal Imm 🔇 💆 💽 👽 🛃 2:12 PM                                 |

| 6      | and the second difference of the                        |                                                                                                    |                                  |
|--------|---------------------------------------------------------|----------------------------------------------------------------------------------------------------|----------------------------------|
| 8      | Arkansas Department of Finance and Administration - Wil | ndows Internet Explorer                                                                                                    | Complete the following:          |
|        | C C C A A A A A A A A A A A A A A A A A                 | hp/disclosure/submit/new                                                                                                    | Vondon Nomo Entor                |
|        | File Edit View Favorites Tools Help                     |                                                                                                    | vendor Name – Enter              |
| Pa     | 🚖 Favorites 🛛 🙀 🙋 Free Hotmail 🌄 Suggested Sites 👻 🖉 Wi | ab Slice Gallery -                                                                                                    | Legal Name as it appears in      |
|        | Arkansas Department of Finance and Admini               |                                                                                                    | AASIS                            |
| L      | DFA Illegal Immig                                       | rant Contractor Disclosure Certification Form                                                                                                    | <b>Contract Type</b> – Choose    |
| 2      | Navigation : Home >>                                    | Certification Form                                                                                                    | from drop down box:              |
| - 22   | Hein                                                    |                                                                                                    | Technical/General                |
| 5      | nop                                                     |                                                                                                    | Services – Sub Grant             |
| -      | Note: *Required fiel                                    | ds are marked with an asteris                                                                                                    | Professional Consulting          |
| 5      |                                                         |                                                                                                    |                                  |
| m      | Mandar Name                                             |                                                                                                    | Services –                       |
|        | vendor Name.                                            |                                                                                                    | Professional/Consultant          |
| -      | *Contract Type:                                         | Construction                                                                                                    | Services Contract                |
| 1      | Bid Number:                                             |                                                                                                    | <b>Bid Number</b> – If this is a |
| 2<br>2 | *Disclosure                                             | Do you employ or contract illegal immigrant(s)?                                                                                                    | new Sub Grant Agreement          |
| 2      | Statement:                                              |                                                                                                    | or Professional/ Consultant      |
| 5      |                                                         |                                                                                                    | Services Contract leave          |
| ນ<br>ກ | *E-mail Address:                                        |                                                                                                    | hlank If this is an              |
|        | *Select Agency:                                         |                                                                                                    | amondmont to an axisting         |
| -      |                                                         | Submit                                                                                                    | Sub Creat A group and an         |
| 1      | Subcontractor Infor                                     | mation for Procurement Web site,                                                                                                    | Sub Grant Agreement of           |
| 9      | ACA 19-11-105(e)(1)<br>If a contractor uses             | (B), (e) (2), (e) (3)<br>a subcontractor at the time of certification, the sobcontractor shall certif                                                 | Professional/Consultant          |
| 2      | that does not violat<br>certification, does r           | e federal law in existence on January 1, 2007, that the subcontractor at the temploy or contract with an illeval immigrant. A sub-contractor shall su | Services Contract enter the      |
| 2      | certification within                                    | thirty (30) days after the execution of the subcontract. The contractor sha                                                                           | Outline Agreement number         |
|        | The the certification                                   | of the subcontractor thinkinghout the default of the term of the contract                                                                             | which begins with <b>46</b> .    |
| 2      |                                                         |                                                                                                    | Statement - Choose from          |
| Page   |                                                         |                                                                                                    | drop down box either <b>ves</b>  |
|        |                                                         | x - Microsoft 2 SAP Logon for Z Arkansas Depart 5 Wit dov                                                                                             | and to Do you omploy             |
|        |                                                         |                                                                                                    | or no to Do you employ           |
|        |                                                         | $\langle \rangle$                                                                                                    | or contract illegal              |
|        |                                                         |                                                                                                    | immigrants?                      |
|        |                                                         | $\backslash$                                                                                                    | Email Address – Enter            |
|        |                                                         |                                                                                                    | Vendor's email address           |
|        |                                                         |                                                                                                    |                                  |
|        |                                                         | $\langle \rangle$                                                                                                    | Select Agency – Choose           |
|        |                                                         | $\langle \rangle$                                                                                                    | from drop down –                 |
|        |                                                         | N                                                                                                    | <b>Department of Health</b>      |
|        |                                                         |                                                                                                    | Click - Submit                   |
|        |                                                         |                                                                                                    |                                  |

Example of completed form

| Arkansas Department of Finance and                                                                                                    | Administration - Windows Internet Explorer                                                                                                    |                                                                                                    |
|----------------------------------------------------------------------------------------------------|----------------------------------------------------------------------------------------------------|----------------------------------------------------------------------------------------------------|
|                                                                                                    | org/dfa/immigrant/index.php/disclosure/confirm                                                                                                    | ▼ 🔒 → 🔮 Google                                                                                                    |
| File Edit View Favorites Tools Help                                                                                                    |                                                                                                    |                                                                                                    |
| Text Favorites 🙀 🖉 Free Hotmail 🔛                                                                                                    | uggested Sites ▼ 🖉 Web Slice Gallery ▼                                                                                                    |                                                                                                    |
| Arkansas Department of Finance and Admini                                                                                                    |                                                                                                    | Tools V                                                                                                    |
| Hone<br>Cr<br>Building<br>Building<br>Buil | DFA Illegal Immigrant Contractor Disclosure Certification Confirm Submiss<br>Navigation : Home >> Disclosure Form >> Confirm Submission<br>> Back To Disclosure Form<br>Vendor: The Communications Group<br>Contract Type: Technical/Geeral Services<br>Bid Number: N/A<br>Licertify that well do not encloy or contract with an illegal immig<br>Answer: yes<br>Contact E-mail: jdoe@comgroup.com<br>Agency Name: Department of Health<br>Submitted At: 11-08-11<br>Confirm and Submit<br>Confirm and Submit<br>Stay Informed<br>Avanues State Sprit<br>Avanues Case Sprit<br>Avanues Case Sprit | Image: Second state of the second state of the second s |
| Accessbility   P                                                                                                    | ivacy   Security   Acceptable Use                                                                                                    |                                                                                                    |
| Page                                                                                                    |                                                                                                    | Submit again.                                                                                                    |
| • <u>•</u> start <u>6 /2 ∞ 12 5, 10 4, 10</u>                                                                                                    | 🔊 😰 🕪 Inbox - Microsoft 🥻 SAP Logon 710 🥻 Arkansas Depart 🖻                                                                                                    | Re-verify that the<br>information is correct<br>then click <b>Confirm</b><br><b>and Submit</b> if correct.<br><b>Print</b> copy for your<br>files and <b>email or fax</b><br><b>a copy to the ADH</b><br><b>program</b> that has<br>requested it                                                                                                    |